## Einrichtung und Nutzung der App Jitsi Meet für IOS

Stand 06.04.2020

## Einrichtung der Jitsi Meet App

1. Suchen Sie die App im App Store und installieren Sie sie.

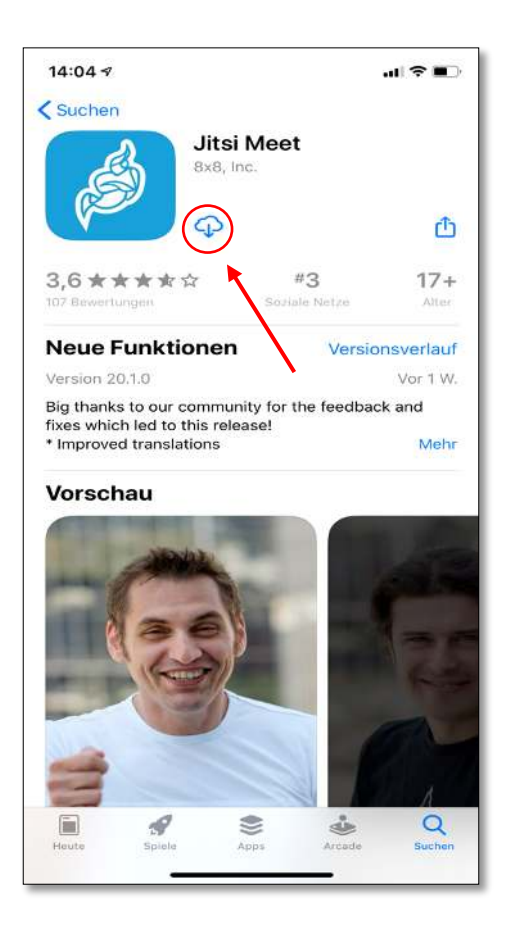

2. Öffnen Sie die App. Hier wird Ihnen zunächst die Startseite angezeigt.

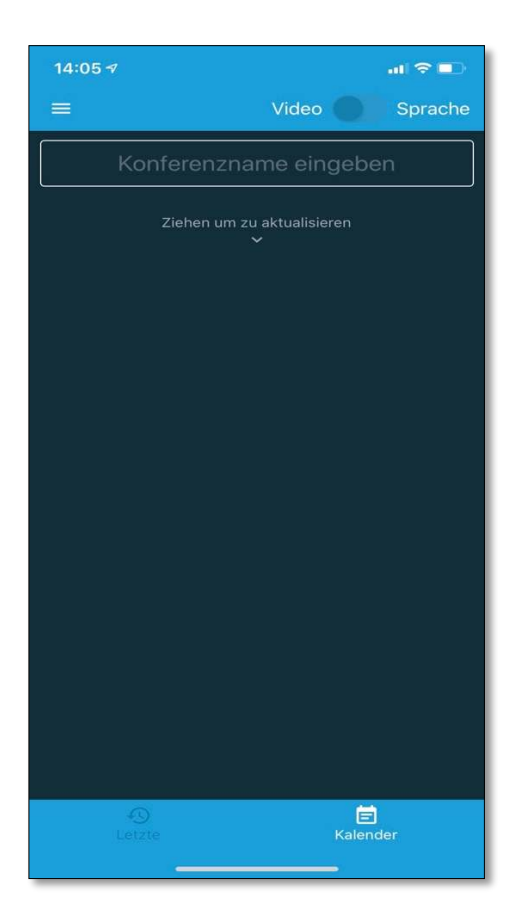

3. Zum Einrichten der App rufen Sie die Einstellungen auf.

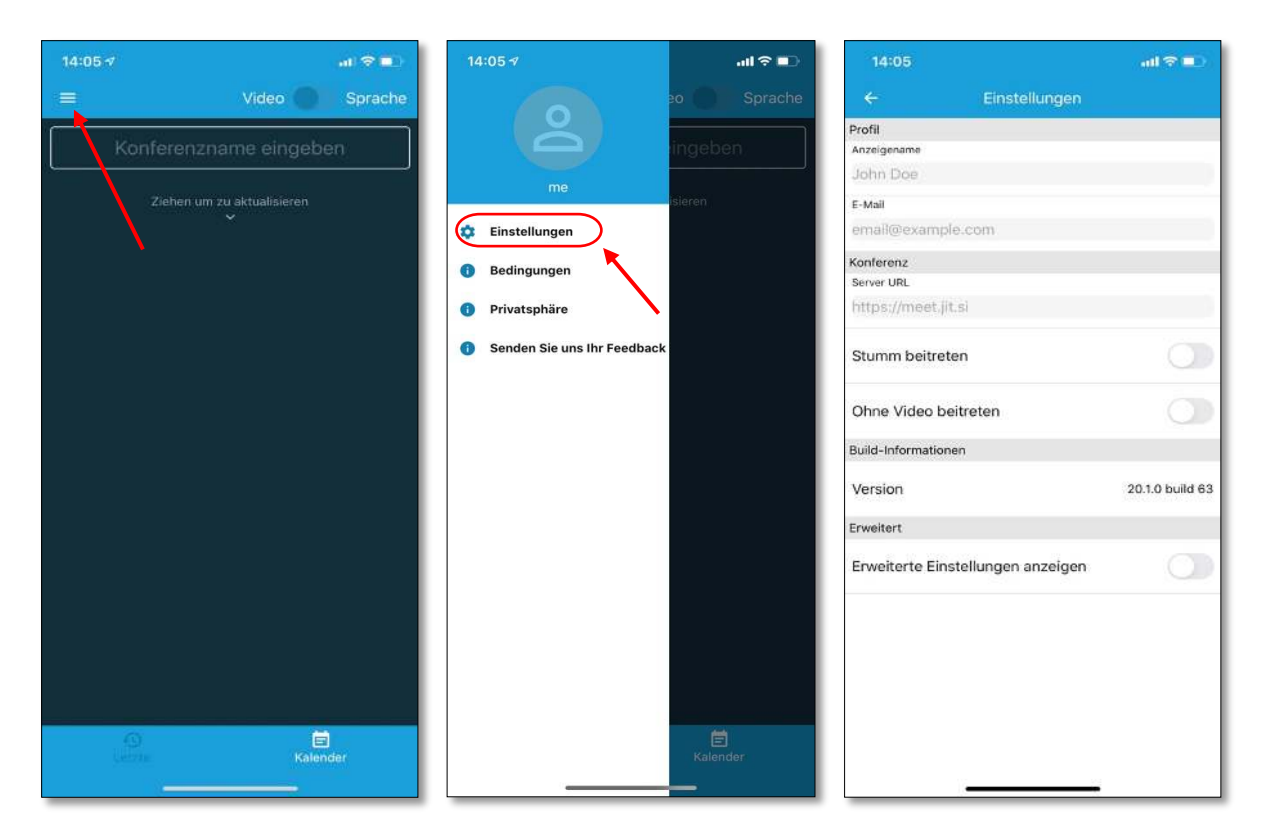

4. Geben Sie Ihren Namen und Ihre Hochschul-E-Mail-Adresse an.

| 15:46                             | 1 ( 🗢 💷 )       | 15:47               |                     | a ( 🛪 💶 )      |
|-----------------------------------|-----------------|---------------------|---------------------|----------------|
| ← Einstellungen                   |                 | ÷                   | Einstellungen       |                |
| Profil                            |                 | Profil              |                     |                |
| Anzeigename                       |                 | Anzeigename         |                     |                |
| Max Mustermann                    |                 | Max Mustermann      |                     |                |
| E-Mail                            |                 | E-Mail              |                     |                |
| email@example.com                 |                 | mmuster@rhe         | inahrcampus.de      |                |
| Konferenz                         |                 | Konferenz           |                     |                |
| Server URL                        |                 | Server URL          |                     |                |
| https://meet.jit.si               |                 | https://meet.ji     | Nel                 |                |
| Stumm beitreten                   |                 | Stumm beitre        | ten                 | 0              |
| Ohne Video beitreten              | 0               | Ohne Video b        | eitreten            | 0              |
| Build-Informationen               |                 | Build-Informationen |                     |                |
| Version                           | 20.1.0 build 63 | Version             |                     | 20.1.0 build 6 |
| Erweitert                         |                 | Erweitert           |                     |                |
| Erweiterte Einstellungen anzeigen |                 | Erweiterte Ein      | stellungen anzeigen |                |
|                                   |                 |                     |                     |                |

5. Geben Sie unter **Server URL** die Adresse https://vc.hs-koblenz.de ein. Damit ist die Einrichtung der App abgeschlossen.

Hinweis: Dem Zugriff auf das Mikrophon und die Handykamera sollte zugestimmt werden.

| 14:08          |                       | a 🗢 💷 🖓         |
|----------------|-----------------------|-----------------|
|                | Einstellungen         |                 |
| Profil         |                       |                 |
| Anzeigename    |                       |                 |
| Max Muster     | mann                  |                 |
| E-Mail         |                       |                 |
| mmuster@r      | heinahrcampus.de      | į.              |
| Konferenz      |                       |                 |
| Server LIRI    |                       |                 |
| https://vc.hs  | s-koblenz.de/         |                 |
| Stumm beit     | reten                 |                 |
| Ohne Video     | beitreten             |                 |
| Build-Informat | ionen                 |                 |
| Version        |                       | 20.1.0 build 63 |
| Erweitert      |                       |                 |
| Erweiterte E   | instellungen anzeigen |                 |
|                |                       |                 |
|                |                       |                 |
|                |                       |                 |
|                |                       |                 |

## **Einer Konferenz beitreten**

Öffnen Sie die Jitsi Meet App. Über das Feld **Konferenzname eingeben** können Sie nun einer Konferenz beitreten. Geben Sie dazu den Namen der Konferenz ein und tippen Sie auf **Beitreten**.

Eventuell findet eine Passwortabfrage statt.

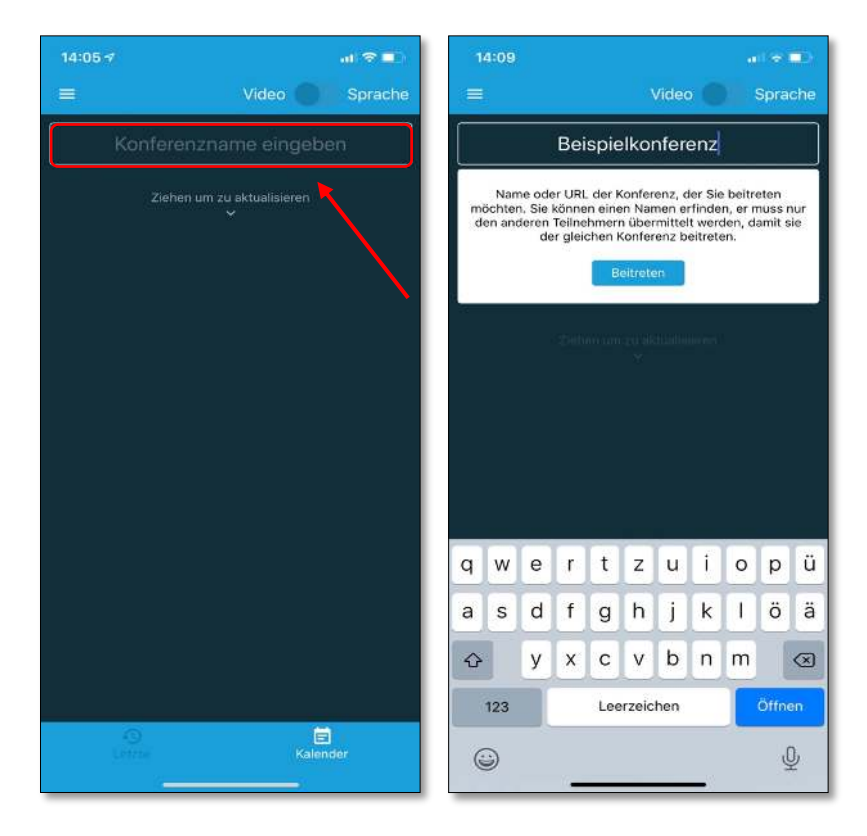

**Wichtig**: Sie können den **Slot für Audio- und Videoanrufe** verschieben. Befinden Sie sich im Audiomodus, so können Sie die Videos der anderen Konferenzteilnehmer nicht sehen und selbst auch kein Video übertragen.

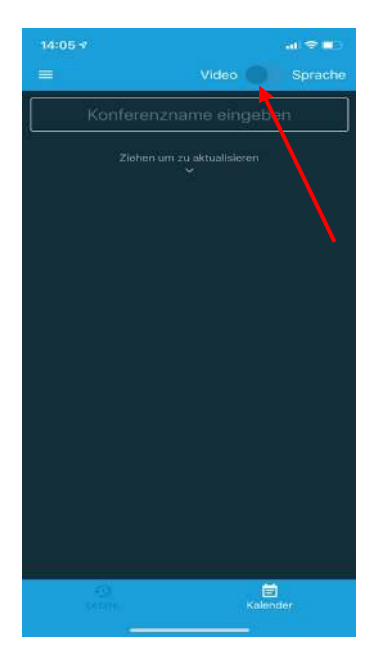

## **Eine Konferenz erstellen**

1. Geben Sie Ihrer Konferenz einen eindeutigen Namen z.B. BeugungAmDoppelspalt3\_Semester

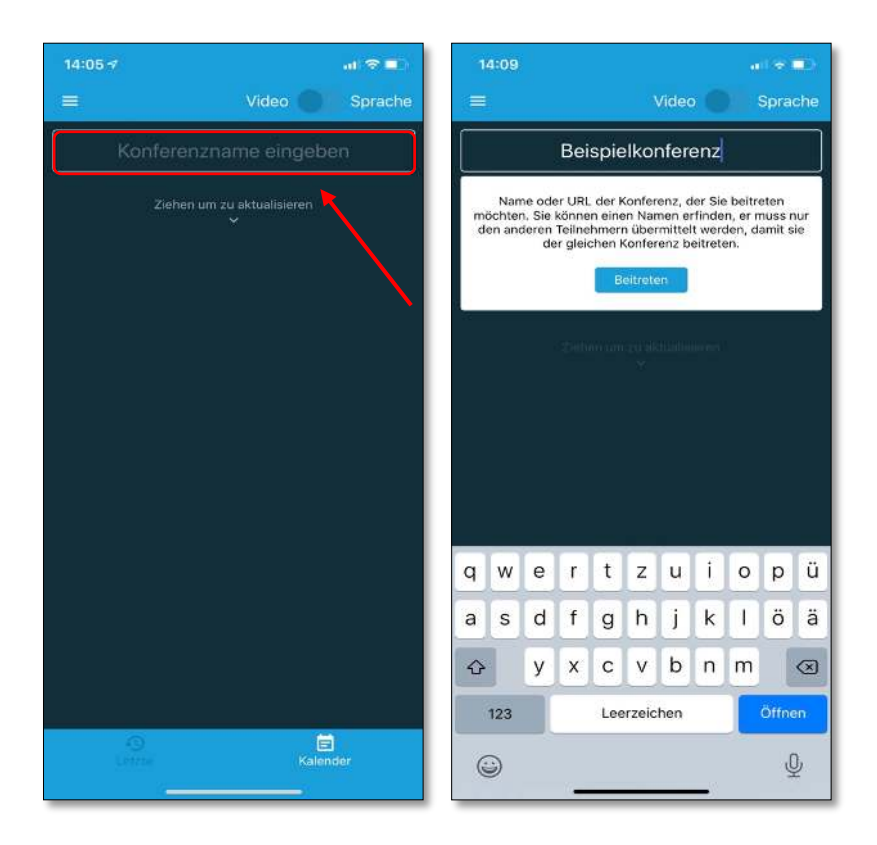

<u>Hinweis:</u> Falls diese Meldung aufkommt beim Versuch der Konferenz beizutreten, starten Sie Ihr Handy neu.

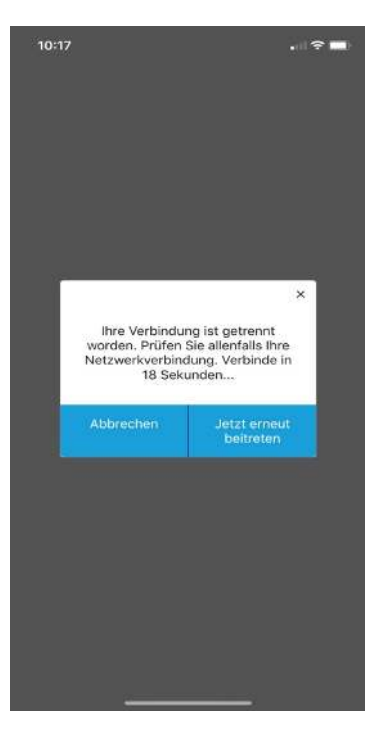

2. Bestätigen Sie Ihre Rolle als Moderator der Konferenz indem Sie auf **OK** tippen.

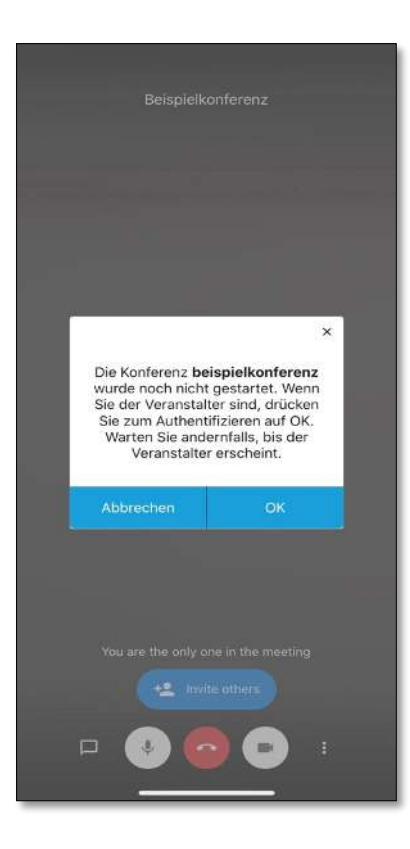

3. Melden Sie sich mit Ihren Hochschulzugangsdaten an.

|                  | × |
|------------------|---|
| user@domain.com  |   |
| Benutzerpasswort |   |
| ОК               |   |
|                  |   |
|                  |   |
|                  |   |

Sichern Sie Ihre Konferenz <u>unverzüglich</u> mit einem **Passwort** vor unerwünschten Besuchern.
Dieses können Sie in den Einstellungen der Konferenz erstellen.

Beispielkonferenz Audiogerät auswählen 1 +2 Person einladen Modus "Nur Audio" deaktivieren 0 +2 Invite others 1 Melden ٠ = Weitere Optionen × Passwort • Audiogerät auswählen +: Person einladen 0 Modus "Nur Audio" deaktivieren -Melden 8 Kamera wechseln 88 Kachelansicht einschalten 0 Einen Livestream starten 3 ð Meeting Passwort hinzufügen

5. Ihre Konferenz ist fertig zur Nutzung.